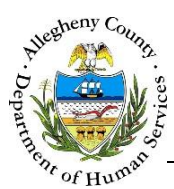

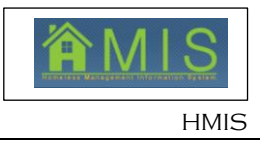

# **Provider Bulletin Board Requesting a Referral** Effective Date: April 29, 2017

Effective April 28, 2017, the HMIS application will allow programs (excluding Emergency Shelter, Prevention, and Rental Assistance), to request a referral ahead of time, prior to an actual vacancy in their program. The benefit of this change is that providers can "work ahead", and begin meeting with a potential future client and gathering necessary documentation so there is less lapse in service between clients. Therefore, this job aide will explain the new process of requesting a client for a program.

# Introduction to New Grids on Provider Bulletin Board:

| Criganizer Focus History<br>In Focus<br>User ID:<br>KOTEST24<br>User Name:         | Bulletin Board<br>*Denotes Required                                                                                              | Fields **Denote                                                                                                    | es Half-Mand                                                             | atory Fields                                                                                  |                                                                                                    |                                                   |                                   |                                                                                                    |               | Program Invento                                                            |
|------------------------------------------------------------------------------------|----------------------------------------------------------------------------------------------------|----------------------------------------------------------------------------------------------------|--------------------------------------------------------------------------|-----------------------------------------------------------------------------------------------|----------------------------------------------------------------------------------------------------|---------------------------------------------------|-----------------------------------|----------------------------------------------------------------------------------------------------|---------------|----------------------------------------------------------------------------|
| KDTEST34<br>KDTEST34                                                               | Program Invent                                                                                                    | огу                                                                                                    |                                                                          |                                                                                               |                                                                                                    | <b>a</b> .                                        |                                   |                                                                                                    |               |                                                                            |
| Entity Type:<br>Program                                                            | Unit Type                                                                                                    | Unit Type                                                                                                    |                                                                          | Currently Available                                                                           | Total Units                                                                                                    | Over Capacity Units                               |                                   | Assigned to Bulletin Board                                                                           |               |                                                                            |
| ntity Name:<br>ATH Streed Outreach<br>ntity ID:<br>'50<br>Yogram Status:<br>Letive |                                                                                                    | Cepecity                                                                                                    |                                                                          | 1200                                                                                          |                                                                                                    | м р                                               |                                   | 14                                                                                                   | 6             |                                                                            |
|                                                                                    | Requested Refe                                                                                                    | rrals                                                                                                    |                                                                          |                                                                                               |                                                                                                    |                                                   | _                                 |                                                                                                    |               |                                                                            |
|                                                                                    | Request Date                                                                                                    | Request                                                                                                    | Time                                                                     | Requested By                                                                                  | Estimated Date Needed                                                                                           | Unit Size                                         |                                   |                                                                                                    |               |                                                                            |
|                                                                                    | 08/08/2016                                                                                                    | 02:58                                                                                                    |                                                                          | IMTTest                                                                                       | 08/08/2016                                                                                                    | SO                                                |                                   |                                                                                                    |               |                                                                            |
|                                                                                    | 08/16/2016                                                                                                    | 05:16                                                                                                    |                                                                          | KDTEST137<br>KDTEST137                                                                        | 08/16/2016                                                                                                    | so                                                |                                   |                                                                                                    |               |                                                                            |
|                                                                                    | • 08/17/2016                                                                                                    | 05:58                                                                                                    |                                                                          | KDTEST137<br>KDTEST137                                                                        | 08/17/2016                                                                                                    | SO                                                |                                   |                                                                                                    |               |                                                                            |
|                                                                                    |                                                                                                    |                                                                                                    |                                                                          | KDTEST137                                                                                     | Contraction of the second second second second second second second second second second second second second s |                                                   |                                   |                                                                                                    |               |                                                                            |
|                                                                                    | 08/18/2016                                                                                                    | 02:03                                                                                                    |                                                                          | KDTEST137                                                                                     | 08/18/2016                                                                                                    | SO                                                |                                   |                                                                                                    |               |                                                                            |
|                                                                                    | 08/18/2016                                                                                                    | 02:03                                                                                                    |                                                                          | KDTEST137<br>KDTEST137<br>KDTEST137                                                           | 08/18/2016                                                                                                    | 50<br>50                                          |                                   |                                                                                                    |               |                                                                            |
|                                                                                    | Active Referral ID                                                                                                    | 02:03<br>02:03<br>Referral<br>Date                                                                                                    | Referral<br>Time                                                         | KDTEST137<br>KDTEST137<br>KDTEST137                                                           | 08/18/2016<br>08/18/2016<br>Holl Last Name                                                                      | S0<br>S0<br>Household<br>Size                     | Unit Size                         | Referred By                                                                                          | Special Needs | Referral Statu                                                             |
|                                                                                    | 08/18/2016<br>08/18/2016<br>Active Referrals<br>Referral ID<br>5366                                                              | 02:03<br>02:03<br>Referral<br>Date<br>03/08/2016                                                                                                    | Referral<br>Time<br>02:58                                                | KOTEST137<br>KOTEST137<br>KOTEST137<br>KOH First Name<br>Uganadada                            | 08/18/2016<br>08/18/2016<br>HoH Last Name<br>Yiop                                                               | S0<br>S0<br>Household<br>Size                     | Unit Size                         | Referred By<br>IMTTest<br>KDTEST137                                                                  | Special Needs | Referral Statu<br>Accepted Pendi                                           |
|                                                                                    | 00/10/2016<br>08/18/2016<br>Active Referrals<br>Referral ID<br>5366<br>5414                                                      | 02:03<br>02:03<br>02:03<br>Referral<br>Date<br>08/08/2016<br>08/16/2016                                                                               | Referral<br>Time<br>02:58<br>05:16                                       | KOTESTI37<br>KOTESTI37<br>KOTESTI37<br>KOTESTI37<br>Uganadada<br>Giorma                       | 0/18/2016<br>08/18/2016<br>HoH Last Name<br>Yiop<br>Bahimo                                                      | S0<br>S0<br>Household<br>Size<br>1<br>1           | Unit Size<br>SO<br>SO             | Referred By<br>IMITest<br>KDTEST137<br>KDTEST137<br>KDTEST137                                        | Special Needs | Referral Statu<br>Accepted Pendii<br>Accepted Pendii                       |
|                                                                                    | 00/10/2016           08/18/2016           Active Referrals           Referral ID           5366           5414           5420    | 02:03<br>02:03<br>02:03<br>02:03<br>02:03<br>02:03<br>02:03<br>02:03<br>02:03<br>02:03<br>02:03<br>02:03<br>02:03<br>02:03<br>02:03                   | Referral<br>Time<br>02:58<br>05:16<br>05:58                              | KOTEST137<br>KOTEST137<br>KOTEST137<br>KOTEST137<br>Uganadada<br>Giormo<br>Giormo             | 0/18/2016<br>05/18/2016<br>MoH Last Name<br>Yiop<br>Rahimo<br>Rahimo                                            | S0<br>S0<br>Household<br>Size<br>I<br>1<br>1<br>1 | Unit Size<br>SO<br>SO<br>SO       | Referred By<br>IMTTest<br>KDTEST137<br>KDTEST137<br>KDTEST137<br>KDTEST137                           | Special Needs | Referral Statu<br>Accepted Pendii<br>Accepted Pendii<br>Assigned           |
|                                                                                    | 00/10/2016           08/18/2016           Active Referrals           Referral ID           5366           5414           \$ 5428 | 02:03<br>02:03<br>02:03<br>02:03<br>02:03<br>02:03<br>02:03<br>02:03<br>02:03<br>02:03<br>02:03<br>02:03<br>02:03<br>02:03<br>02:03<br>02:03<br>02:03 | Referral           02:58           05:16           05:58           02:03 | KOTESTI327<br>KOTESTI37<br>KOTESTI37<br>KOTESTI37<br>Uganadada<br>Giormo<br>Giormo<br>Timothi | 00/18/2016<br>09/18/2016<br>WoH Last Name<br>Yiop<br>Rahimo<br>Rahimo<br>Riat                                   | S0<br>S0<br>Household<br>Size<br>1<br>1<br>1<br>1 | Unit Size<br>SO<br>SO<br>SO<br>SO | Referred By<br>IMTTest<br>x0TeST137<br>x0TeST137<br>x0TeST137<br>x0TeST137<br>x0TeST137<br>x0TeST137 | Special Needs | Referral Statu<br>Accepted Pendi<br>Accepted Pendi<br>Assigned<br>Assigned |

- 1. Provider Staff navigates to their Program List, and then selects Bulletin Board
- 2. Definitions:
  - a. Program Inventory
    - i. Unit Type: Details of what program is in focus
    - ii. Currently Available: number of open units a program currently has
    - iii. Total Units: number of units a program is contracted to have
    - iv. Over Capacity Units: number of units a program can request when the program is at capacity, in order to work ahead and begin intake process for new referrals

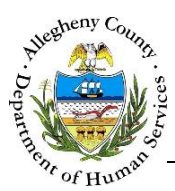

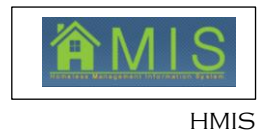

- v. Assigned to Bulletin Board: number of referrals currently assigned to a program awaiting contact by that program
- b. Requested Referrals: the tracking grid for how many referrals are currently requested by a program, and documents when they were requested
  - i. Request Date: the date that program staff requested a referral
  - ii. Request Time: the time that program staff requested a referral
  - iii. Requested By: Name of program staff that had requested the referral
  - iv. Estimated Date Needed: The date the program is expecting to enroll a new referral into the program
  - v. Unit Size: the type of unit that a referral was requested for

#### How to Request a Referral

| Bulletin Board<br>*Denotes Required Fi                          | elds **Denotes I                                                                                                    | ialf-Mandat                                                                             | ory Fields                                                 |                                                   |                                       |                                   |                                                                                         | -                     | Program Inventory                                            |
|-----------------------------------------------------------------|----------------------------------------------------------------------------------------------------|-----------------------------------------------------------------------------------------|------------------------------------------------------------|---------------------------------------------------|---------------------------------------|-----------------------------------|-----------------------------------------------------------------------------------------|-----------------------|--------------------------------------------------------------|
| Program Inventor                                                | Y                                                                                                    |                                                                                         |                                                            |                                                   |                                       |                                   |                                                                                         |                       |                                                              |
| Unit Type                                                       |                                                                                                    | c                                                                                       | Currently Available                                        | Total Units                                       | Over Capac                            | ity Units                         |                                                                                         | ssigned to Bulletin E | loard                                                        |
| Street Outreach Capacity                                        |                                                                                                    | 1                                                                                       | 97                                                         | 200                                               | 2                                     |                                   | 2                                                                                       |                       |                                                              |
| Requested Referr                                                | als                                                                                                    |                                                                                         |                                                            |                                                   |                                       |                                   |                                                                                         |                       |                                                              |
| Request Date                                                    | Request Ti                                                                                                    | me I                                                                                    | Requested By                                               | Estimated Date Needed                             | Unit Size                             |                                   |                                                                                         |                       |                                                              |
| 08/08/2016                                                      | 02:58                                                                                                    | 11                                                                                      | MTTest                                                     | 08/08/2016                                        | SO                                    |                                   |                                                                                         |                       |                                                              |
| 08/16/2016                                                      | 05:16                                                                                                    | KK                                                                                      | DTEST137<br>DTEST137                                       | 08/16/2016                                        | so                                    |                                   |                                                                                         |                       |                                                              |
| • 08/17/2016                                                    | 05:58                                                                                                    | K K                                                                                     | DTEST137<br>DTEST137                                       | 08/17/2016                                        | so                                    |                                   |                                                                                         |                       |                                                              |
| 08/18/2016                                                      | 02:03                                                                                                    | XX                                                                                      | DTEST137<br>DTEST137                                       | 08/18/2016                                        | SO                                    |                                   |                                                                                         |                       |                                                              |
| 08/18/2016                                                      | 02:03                                                                                                    | K                                                                                       | DTEST137<br>DTEST137                                       | 08/18/2016                                        | so                                    |                                   |                                                                                         |                       |                                                              |
|                                                                 | _                                                                                                    |                                                                                         |                                                            |                                                   |                                       |                                   |                                                                                         | Canadial Manufe       | Referral Status                                              |
| Referral ID                                                     | Referral Date                                                                                                    | Referral                                                                                | HoH First Name                                             | HoH Last Name                                     | Household<br>Size                     | Unit Size                         | Referred by                                                                             | special needs         | Accepted Deadles                                             |
| Active Referrals Referral 1D 5366                               | Referral Date 08/08/2016 0                                                                                                    | Ceferral                                                                                | HoH First Name                                             | HoH Last Name<br>Yiop                             | Household<br>Size                     | SO                                | IMTTest<br>KDTEST137                                                                    | special needs         | Accepted Pending                                             |
| Active Referrals Referral ID 5366 5414                          | Referral<br>Date         P           08/08/2016         0           08/16/2016         0                                                               | <b>Referral</b><br>Fime<br>02:58<br>05:16                                               | HoH First Name<br>Uganadada<br>Giormo                      | HoH Last Name<br>Yiop<br>Rahimo                   | Household<br>Size                     | SO<br>SO                          | Keterred By<br>IMTTest<br>KDTEST137<br>KDTEST137                                        | special needs         | Accepted Pending<br>Accepted Pending                         |
| Active Referrals<br>Referral ID<br>5366<br>5414<br>5420         | Referral Date         P           08/08/2016         0           08/16/2016         0           08/17/2016         0                                   | Referral           Fime           02:58           05:16           05:58                 | HoH First Name<br>Uganadada<br>Giormo<br>Giormo            | HoH Last Name<br>Yiop<br>Rahimo<br>Rahimo         | Household<br>Size<br>1<br>1           | Unit Size<br>SO<br>SO<br>SO       | Keterred By<br>IMTTest<br>KDTEST137<br>KDTEST137<br>KDTEST137<br>KDTEST137              | special reeus         | Accepted Pending<br>Accepted Pending<br>Assigned             |
| Active Referrals<br>Referral ID<br>5366<br>5414<br>5420<br>5428 | Referral<br>Date         P           08/08/2016         0           08/16/2016         0           08/17/2016         0           08/18/2016         0 | Referral           Time           02:58           05:16           05:58           02:03 | HoH First Name<br>Uganadada<br>Giormo<br>Giormo<br>Timothi | HoH Last Name<br>Yiop<br>Rahimo<br>Rahimo<br>Riat | Household<br>Size<br>1<br>1<br>1<br>1 | Unit Size<br>SO<br>SO<br>SO<br>SO | Keterred By<br>IMTTest<br>KDTEST137<br>KDTEST137<br>KDTEST137<br>KDTEST137<br>KDTEST137 | special needs         | Accepted Pending<br>Accepted Pending<br>Assigned<br>Assigned |

- 1. Requesting a Referral
  - a. Staff can request a referral if they have *Over Capacity Units* marked on the *Program Inventory* grid (See number one above)
  - b. To request a referral, staff select the Request Referral button (see number two above)

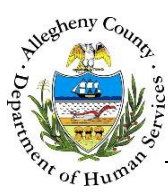

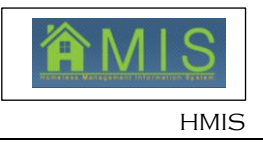

| Allegheny                                                                                                    | ent of Hur<br>County, Pe                                                                                                  | nan Serv<br>nnsylvania                                                             | ices                                     |                             |                          | TOTAL CEED             |                                |
|----------------------------------------------------------------------------------------------------|----------------------------------------------------------------------------------------------------|------------------------------------------------------------------------------------|------------------------------------------|-----------------------------|--------------------------|------------------------|--------------------------------|
| Program Client Activity Admin                                                                                                    | Resource Coordinator                                                                                                    |                                                                                    |                                          |                             |                          |                        | Help L                         |
| Program C. Program List   Bulletin Board   Project Details   J                                                                                                    | Active Clients   Pending Clients   Walk-                                                                                  | In Referral   Referral Details   Ce                                                | nsus Reports More D                      |                             |                          |                        |                                |
| Constantiant Foreign Constantiant<br>User Dis<br>K007504<br>User Krames<br>Ann Boyd<br>Entity Types<br>Program<br>Constraint<br>Constraint<br>Constr | Bulletin Board "Denotes Required Fields **Denotes Half-Mandatory Fields Program Inventory Unit Type 2 Bod Room 3 Bod Room |                                                                                    | s<br>Currently Available<br>11<br>2<br>5 | Total Units<br>28<br>5<br>5 |                          | Over Capacity Units    | Program<br>Assigned to Bulleti |
| Program Status:                                                                                                    | 5+ Bed Room                                                                                                    |                                                                                    | 0                                        | 0                           |                          | 1                      | 0                              |
|                                                                                                    | Requested Referrals                                                                                                    |                                                                                    |                                          |                             |                          |                        |                                |
|                                                                                                    | Request Date                                                                                                    | Request Time                                                                       | Requested By                             | Estimated Date Need         | ed                       | Unit Type              |                                |
|                                                                                                    | • 04/10/2017                                                                                                    | 04:55 AM                                                                           | Ann Boyd                                 | 04/14/2017                  |                          | 2 Bed Room             |                                |
|                                                                                                    |                                                                                                    | Request Referral                                                                   | 2                                        | _                           |                          |                        |                                |
|                                                                                                    |                                                                                                    | Estimated Date Need<br>Unit Type:<br>Request Can                                   | ed: * 04/20/2017 ¥<br>2 Bed Room         |                             |                          |                        |                                |
|                                                                                                    | Edt Void                                                                                                    | Estimated Date Need<br>Unit Type:<br>Request Can                                   | ed; = 04/20/2017 ¥<br>2 Bed Room         |                             |                          |                        |                                |
|                                                                                                    | Edit Void<br>Active Referrals                                                                                             | Estimated Date Need<br>Unit Type:<br>Request Can                                   | ed: • 04/20/2017 ¥<br>2 Bed Room<br>cel  |                             |                          |                        |                                |
|                                                                                                    | Edit Void<br>Active Referrals<br>Referral ID. Referral                                                                    | Estimated Date Reduest Can<br>Unit Type:<br>Request Can<br>Date Referral Time Moti | ed: • 04/20/2017 v<br>2 Bed Room<br>cel  | Last Name H                 | tousehold Size Unit Size | Referred By Referral S | status Assigned Date           |

- c. Once Request Referral is selected, staff will see the above pop-out, Request Over Capacity Referral
  - i. Staff select the date they believe they will need this unit and press the Request button
    - 1. Staff will only be allowed to select a date within 10 days from the current date
  - ii. If Staff need an immediate referral, they select the current date and press the Request button
  - iii. Staff will be allowed to request as many referrals as they have current vacancies in addition to overcapacity units.
- d. Once staff press the Request button, this content will be saved in the Requested Referrals grid
  - i. This includes the name of staff who requested the referral, along with the time and date it was requested
- e. For every referral that is requested, staff will see this reflect and change the numbers in the *Program Inventory* list
  - i. Staff will be unable to request more referrals than the number of vacancies they have in addition to the allotted *over capacity* referrals provided to the program by the system

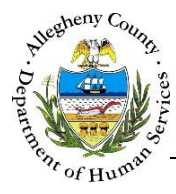

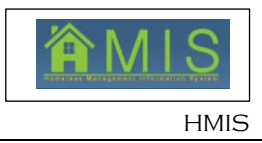

# 

# How to Edit a Requested Referral:

- 1. At any point, staff can return to the *Provider Bulletin Board* and amend or update a request
  - a. Staff should navigate to the Provider Bulletin Board
  - b. Staff then highlight the request they wish to update in the *Request Referrals* grid
  - c. Staff then press the "Edit" button and receive the above pop up
  - d. Staff can then change the date of when they estimate needing a new referral
    - i. Staff can pick a date closer or further out
    - ii. These changes will update instantaneously for the Homeless Resource Coordinator
    - iii. Staff can select another date within 10 days from the date they are editing the field
  - e. Once the date is changed, staff press the "Update" button which then saves the updated request in the grid
  - f. If there was a requested referral that was NOT fulfilled by the date needed, staff do NOT need to update the date needed
    - i. Homeless Resource Coordinator should address requests by earliest date needed, including past-dates

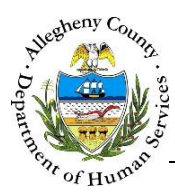

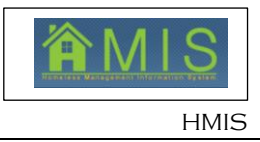

## How to Cancel a Requested Referral

| Organizer Focus History   | Bulletin Board            | notae Half-Mandatory Fielde                      |                      |                                    |                   |                            |
|---------------------------|---------------------------|--------------------------------------------------|----------------------|------------------------------------|-------------------|----------------------------|
| User ID:<br>K007504       |                           |                                                  |                      |                                    |                   | Program Inventory          |
| User Name:<br>Ann Boyd    | Decement Transitions      |                                                  |                      |                                    |                   |                            |
| Entity Type:              | Program Inventory         |                                                  |                      |                                    |                   |                            |
| Entity Name:              | Unit Type                 | Currently Availat                                | ole Total Units      | Ove                                | r Capacity Units  | Assigned to Bulletin Board |
| A STEP FORWARD            | 2 Bed Room     2 Red Reem | void Commation                                   |                      | 1                                  |                   | 0                          |
| 763                       | 4 Bed Room                | Are you sure you want to Void this referral requ | est?                 | 1                                  |                   | 2                          |
| Program Status:<br>Active | 5+ Bed Room               | Reason * Vacancy No Longer Available             | Ī                    | 1                                  |                   | 0                          |
|                           |                           | Feedback will get be an                          | aine an antisianted  |                                    |                   |                            |
|                           |                           | Enrolled household will hat be ex                | uting as anticipated | <u>^</u>                           |                   |                            |
|                           |                           |                                                  |                      |                                    |                   |                            |
|                           | Requested Referrals       |                                                  |                      |                                    |                   |                            |
|                           | Request Date              | <u>e</u>                                         |                      | Y.e                                | Unit Type         |                            |
|                           | • 04/20/2017              | Comments:*                                       |                      |                                    | 2 Bed Room        |                            |
|                           | 04/10/2017                | 3 Yes No                                         |                      |                                    | 2 Bed Room        |                            |
|                           |                           | <b>-</b>                                         |                      |                                    |                   |                            |
|                           |                           |                                                  |                      |                                    |                   |                            |
|                           |                           |                                                  |                      |                                    |                   |                            |
|                           |                           |                                                  |                      |                                    |                   |                            |
|                           |                           |                                                  |                      |                                    |                   |                            |
|                           |                           |                                                  |                      |                                    |                   |                            |
|                           |                           |                                                  |                      |                                    |                   |                            |
|                           |                           |                                                  |                      |                                    |                   |                            |
|                           |                           |                                                  |                      |                                    |                   |                            |
|                           |                           |                                                  |                      |                                    |                   |                            |
|                           |                           |                                                  |                      |                                    |                   |                            |
|                           | Edit Void                 |                                                  |                      |                                    |                   |                            |
|                           |                           |                                                  |                      |                                    |                   |                            |
|                           | Active Referrals          |                                                  |                      |                                    |                   |                            |
|                           |                           |                                                  |                      |                                    |                   |                            |
|                           | Referral ID Referral Date | Referral Time Holl First Name                    | Holl Last Name Ho    | ousehold Size Unit Size Referred I | V Referral Status | Assigned Date              |
|                           |                           |                                                  |                      |                                    |                   |                            |
|                           |                           |                                                  |                      |                                    |                   |                            |
|                           |                           |                                                  |                      |                                    |                   |                            |
|                           |                           |                                                  |                      |                                    |                   |                            |
|                           |                           |                                                  |                      |                                    |                   |                            |

- 1. At any point, staff can return to the *Provider Bulletin Board* and cancel a request
  - a. If after staff have requested a referral, it is determined that there will NOT be a vacancy in their program, staff will need to cancel or "void" their request
  - b. Staff will navigate to their *Provider Bulletin Board*
  - c. Staff will highlight the referral that they need to cancel in the *Requested Referrals* grid and press the "Void" button
  - d. Staff will then receive the above pop out:
    - i. Staff select a reason from the drop down values offered for why they are cancelling a request.
    - ii. Staff then write up to 250 characters explaining the reason for voiding this request
    - iii. Staff press the "yes" button
  - e. Once this pop out closes, the previously highlighted referral will be erased from their *Requested Referrals* grid
    - i. This will impact the numbers of available *over capacity* units in the *Program Inventory* grid

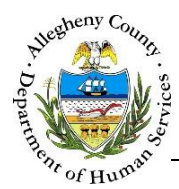

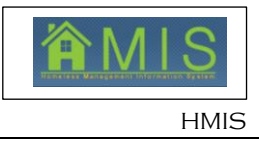

### *How to Enroll a Client in a Program:*

- 1. The Homeless Resource Coordinator will process these requested referrals and send a client to the program's *Active Referrals* grid
  - a. Once the referral has been "pushed" from to the program's bulletin board by the Homeless Resource Coordinator, the staff who requested the referral will be notified via an email.
  - b. Once the referral has been assigned to the program by the Homeless Resource Coordinator, the request will disappear from the *Requested Referrals* grid
  - c. Program staff will see the client's name, referral ID , and household information on *their Active Referrals* grid, in *Assigned* Status
  - d. Staff are then able to work with this client, documenting contacts, interactions and appointment information on the *Referral Details* screen.
  - e. Referrals that were requested over capacity will be able to be enrolled once there is a vacancy in the program.

#### For more information...

For assistance, please contact the Allegheny County Service Desk at <u>ServiceDesk@AlleghenyCounty.US</u> or call 412-350-HELP (4357). Select Option 2 for the DHS Service Desk.

To access the Self Service Tool go to <a href="http://servicedesk.alleghenycounty.us">http://servicedesk.alleghenycounty.us</a>

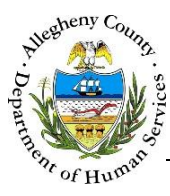

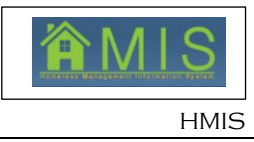